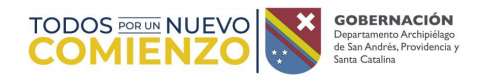

# PASO A PASO PARA VERIFICAR CONTRATACIÓN Y/O CONTRATISTAS DE

#### LA GOBERNACION DE SAN ANDRES, PROVIDENCIA Y SANTA CATALINA

## CONVOCATORIA A VEEDURÍAS CIUDADANAS

1. En el explorador de su preferencia, entre al siguiente link:

https://www.colombiacompra.gov.co/secop-ii

|                      | Quiénes somos           | SECOP                        | Tienda Virtual          | Relatoría | Normativa               | Transparencia                      | Comunicaciones y<br>Prensa | Atención al<br>Ciudadano |         |
|----------------------|-------------------------|------------------------------|-------------------------|-----------|-------------------------|------------------------------------|----------------------------|--------------------------|---------|
|                      |                         |                              |                         |           |                         |                                    |                            |                          |         |
| >> Inicio / secop-ii |                         |                              |                         |           |                         |                                    |                            |                          | SOLUCIÓ |
| _                    |                         |                              |                         | SI        | ECOP II                 |                                    |                            |                          |         |
|                      | ZQué es el<br>SECOP II? | Registrese en el<br>SECOP II | Ingress all<br>SECOP II |           | Bûsqueda de<br>procesos | Planes anuales<br>de adquisiciones | Consulte su Usu            | ario Consu               | ultas   |
|                      |                         |                              | C                       | Como u    | usar SE                 |                                    |                            |                          |         |

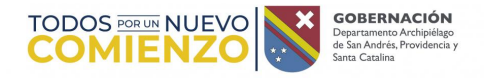

En la parte inferior de la página encontrará el icono de búsqueda de procesos, al cual deberá dar clic.

2. Una vez de clic en el icono, se desplegará la siguiente ventana, en la cual debe seleccionar "No soy un robot":

| $\leftrightarrow$ | C 🔒              | community.secop.gov.co/Public/Cor | nmon/GoogleReCaptcha/Index?previousUr | =https%3a%2f%2fcommunity.secop.gov.co%2fPublic%2fTendering%2fContractNoticeManagement%2fIndex%3fcurrentLanguage%                                                                                    | 11 Å    | С               | ĺ   |
|-------------------|------------------|-----------------------------------|---------------------------------------|----------------------------------------------------------------------------------------------------|---------|-----------------|-----|
| Colombia          | Compra Eficiente |                                   |                                       |                                                                                                    | Aum     | entar el contra | ste |
| Inicio            | Registro         | Buscar Proceso de Contratación    | Plan anual de adquisiciones (PAA)     |                                                                                                    |         |                 |     |
|                   |                  |                                   |                                       | Por favor, complete la validación para acceder a la página.       No soy un robot     Image: Complete la validación para acceder a la página.       Privacidad - Términos     Privacidad - Términos | 7700134 | Ayuda 🕐         |     |

018000-52-0808 www.colombiacompra.gov.co/soporte Lunes a Viernes 7:00 a.m. a 7:00 p.m.

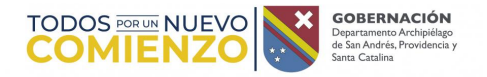

## 3. Posterior a dar clic en "No soy un robot", de desplegará la siguiente ventana:

| ← → C ☆ (■)               | community.secop.gov.c  | o/Public/Tendering/   | ContractNot  | ticeManagement/Index?@      | currentLanguage=es-CC         | )&Page=login&Countr    | y=CO&SkinName=CCE |                |                       |                   | 🖻 🎓 🚺 🖈 🗖 🚷                          |
|---------------------------|------------------------|-----------------------|--------------|-----------------------------|-------------------------------|------------------------|-------------------|----------------|-----------------------|-------------------|--------------------------------------|
| 🛞 soi   📩 https://caprenc | dizaj 🛲 Experiencias q | ie tr 💠 ADDRESS       | RUAF         | 📕 Palabra del Día - Su      | 🛐 Cuentos para niños          | Si Fábulas para niños. | DEVOCIONALES PA   | CUADERNOS PARA | 💕 Mi Seguridad Social | Ø VECTORES GRATIS | 👯 Calculadora de Apo 🔇 Nueva pestaña |
| Colombia Compra Eficiente |                        |                       |              |                             |                               |                        |                   |                |                       |                   | Aumentar ei contra                   |
| nicio Registro Bus        | car Proceso de Contrat | ación Plan anua       | l de adquisi | ciones (PAA)                |                               |                        |                   |                |                       |                   |                                      |
| Login → Buscar Proces     | o de Contratación      |                       |              |                             |                               |                        |                   |                |                       |                   | ld de página:: 12003967 Ayuda 🕐      |
| ÚLTIMAS MODIFICACION      | Volver                 | odos                  |              |                             |                               |                        |                   |                |                       |                   |                                      |
| No se han encontrado      | Buscar Pro             | ceso de Contrata      | ición        |                             |                               |                        |                   |                |                       |                   |                                      |
|                           | Criterios d            | búsqueda              |              |                             |                               |                        |                   |                |                       |                   |                                      |
|                           |                        | Datos de la           | entidad Bus  | car por nombre o número de  | documento                     |                        |                   |                |                       |                   |                                      |
| Haga cliv                 | c<br>ceder             | Datos de p            | broceso Bus  | car por el número de proces | o, la descripción o la región | l                      |                   |                |                       |                   |                                      |
|                           | Limite sus             | resultados            |              |                             |                               |                        |                   |                |                       |                   |                                      |
|                           |                        | Entidad               | Estatal      |                             |                               |                        |                   |                |                       |                   |                                      |
| <b>S2</b>                 |                        | Números de docu       | mentos       |                             |                               |                        |                   |                |                       |                   |                                      |
|                           |                        |                       | Aña          | dir Número de documento     |                               |                        |                   |                |                       |                   |                                      |
|                           |                        | Número del p          | proceso      |                             |                               |                        |                   |                |                       |                   |                                      |
|                           |                        | Desc                  | ripción      |                             |                               |                        |                   |                |                       |                   |                                      |
|                           |                        | Código U              | NSPSC        |                             |                               | $\mathcal{Q}$          |                   |                |                       |                   |                                      |
|                           |                        |                       | Región       |                             |                               |                        |                   |                |                       |                   |                                      |
|                           |                        |                       | Estado Sel   | eccione                     |                               | ~                      |                   |                |                       |                   |                                      |
|                           |                        | Tipo de p             | proceso Sel  | eccione                     |                               | ~                      |                   |                |                       |                   |                                      |
|                           |                        | Fecha de publicació   | n desde 2/08 | 8/2022 10:48 AM 🔡           |                               |                        |                   |                |                       |                   |                                      |
|                           |                        | Fecha de publicació   | n hasta 2/11 | 1/2022 10:48 AM 🛛 🚆         |                               |                        |                   |                |                       |                   |                                      |
|                           | Fecha de p             | esentación de oferta  | s desde      | <b>*</b>                    |                               |                        |                   |                |                       |                   |                                      |
|                           | Fecha de p             | resentación de oferta | is hasta     | <b>**</b>                   |                               |                        |                   |                |                       |                   |                                      |
|                           |                        | Fecha de apertur      | a desde      | <b>*</b>                    |                               |                        |                   |                |                       |                   |                                      |
|                           |                        | Fecha de apertu       | a hasta      |                             |                               |                        |                   |                |                       |                   |                                      |
|                           |                        |                       |              |                             |                               | Buscar                 |                   |                |                       |                   |                                      |
|                           |                        |                       |              |                             |                               |                        |                   |                |                       |                   |                                      |

Como se puede evidenciar, esta ventana tiene un amplio margen de búsqueda, por lo que se sugiere diligenciar los siguientes espacios para ubicar el proceso de contratación y/o contrato que requiera.

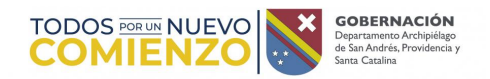

## 3.1 En entidad estatal debe registrar: GOBERNACION DEL DEPARTAMENTO ARCHIPIELAGO DE SAN ANDRES

| Colombia Compra Eficiente     |                                        |                                                             |        |
|-------------------------------|----------------------------------------|-------------------------------------------------------------|--------|
| nicio Registro Buscar Proces  | o de Contratación Plan anual de adq    | uisiciones (PAA)                                            |        |
| Login → Buscar Proceso de Cor | ntratación                             |                                                             |        |
| ÚLTIMAS MODIFICACIONES        | € Volver Todos                         |                                                             |        |
| No se han encontrado          | Buscar Proceso de Contratación         |                                                             |        |
|                               | Criterios de búsqueda                  |                                                             |        |
|                               | Datos de la entidad                    | Buscar por nombre o número de documento                     |        |
| Haga clic                     | Datos de proceso                       | Buscar por el número de proceso, la descripción o la región |        |
| a la ayuda                    | Limite que regultados                  |                                                             |        |
|                               | Entidad Estatal                        | GOBERNACIÓN DEL DEPARTAMENTO ARCHIPIELAGO DE SAN ANDRES     |        |
| S2                            | Números de documentos                  |                                                             | _      |
|                               |                                        | Añadir Número de documento                                  |        |
|                               | Número del proceso                     |                                                             |        |
|                               | Descripción                            |                                                             |        |
|                               | Código UNSPSC                          | Q                                                           |        |
|                               | Región                                 |                                                             |        |
|                               | Estado                                 | Seleccione                                                  |        |
|                               | Tipo de proceso                        | Seleccione 🗸                                                |        |
|                               | Fecha de publicación desde             | 2/08/2022 10:51 AM                                          |        |
|                               | Fecha de publicación hasta             | 2/11/2022 10:51 AM                                          |        |
|                               | Fecha de presentación de ofertas desde |                                                             |        |
|                               | Fecha de presentación de ofertas hasta | HT I                                                        |        |
|                               | Fecha de apertura desde                | <b>8.0</b><br>#1                                            |        |
|                               | Fecha de apertura hasta                |                                                             |        |
|                               |                                        | E                                                           | Buscar |

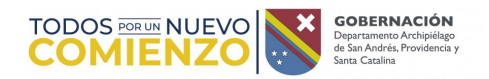

3.2 En segundo lugar, debe identificar el estado de proceso y colocar en publicados:

| Colombia Compra Eficiente     |                                        |                                                             |
|-------------------------------|----------------------------------------|-------------------------------------------------------------|
| Inicio Registro Buscar Proces | o de Contratación Plan anual de adq    | uisiciones (PAA)                                            |
| Login → Buscar Proceso de Con | tratación                              |                                                             |
| ÚLTIMAS MODIFICACIONES        | € Volver Todos                         |                                                             |
| No se han encontrado          | Buscar Proceso de Contratación         |                                                             |
|                               | Criterios de búsqueda                  |                                                             |
|                               | Datos de la entidad                    | Buscar por nombre o número de documento                     |
| Haga clic<br>para acceder     | Datos de proceso                       | Buscar por el número de proceso, la descripción o la región |
| a la ayuda                    | Limite sus resultados                  |                                                             |
|                               | Entidad Estatal                        | GOBERNACIÓN DEL DEPARTAMENTO ARCHIPIELAGO DE SAN ANDRES     |
| S2                            | Números de documentos                  |                                                             |
|                               |                                        | Añadir Número de documento                                  |
|                               | Número del proceso                     |                                                             |
|                               | Descripción                            |                                                             |
|                               | Código UNSPSC                          | Q                                                           |
|                               | Región                                 |                                                             |
|                               | Estado                                 | Seleccione 🗸                                                |
|                               | Tipo de proceso                        | Seleccione                                                  |
|                               | Fecha de publicación desde             | Proceso en evaluación y observaciones                       |
|                               | Fecha de publicación hasta             | Proceso adjudicado y celebrado<br>Proceso cancelado         |
|                               | Fecha de presentación de ofertas desde | Obsoleto                                                    |
|                               | Eacha do procontación do ofertas basta |                                                             |
|                               |                                        |                                                             |
|                               | Fecha de apertura desde                |                                                             |
|                               | Fecha de apertura hasta                |                                                             |
|                               |                                        | Buscar                                                      |

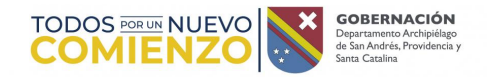

3.3 Una vez se determina el tipo de proceso, debe validar la fecha del proceso y/o contrato, teniendo en cuenta que la visualización de los procesos de esta sección corresponde a los últimos 3 meses. Si se requiere ampliar la búsqueda, se deben ampliar las fechas en el espacio que se muestra a continuación. Hecho lo anterior, el paso a seguir es dar clic en buscar:

| Colombia Compra Eficiente     |                                        |                                                             |
|-------------------------------|----------------------------------------|-------------------------------------------------------------|
| Inicio Registro Buscar Proces | o de Contratación Plan anual de ado    | uisiciones (PAA)                                            |
| Login → Buscar Proceso de Con | tratación                              |                                                             |
|                               | Volver Todos                           |                                                             |
| No so han oncontrado          |                                        |                                                             |
| No se nan encontrado          | Buscar Proceso de Contratación         |                                                             |
|                               | Criterios de búsqueda                  |                                                             |
|                               | Datos de la entidad                    | Buscar por nombre o número de documento                     |
| Haga clic<br>para acceder     | Datos de proceso                       | Buscar por el número de proceso, la descripción o la región |
| a la ayuda                    | Limite sus resultados                  |                                                             |
|                               | Entidad Estatal                        | GOBERNACIÓN DEL DEPARTAMENTO ARCHIPIELAGO DE SAN ANDRES     |
| S2                            | Números de documentos                  |                                                             |
|                               |                                        | Añadir Número de documento                                  |
|                               | Número del proceso                     |                                                             |
|                               | Descripción                            |                                                             |
|                               | Código UNSBSC                          |                                                             |
|                               | Perión                                 |                                                             |
|                               | Estado                                 | Dublicada                                                   |
|                               | Tipo do proceso                        |                                                             |
|                               | Tipo de proceso                        |                                                             |
|                               |                                        |                                                             |
|                               | Fecha de publicación hasta             | 2/11/2022 10:51 AM                                          |
|                               | Fecha de presentación de ofertas desde |                                                             |
|                               | Fecha de presentación de ofertas hasta |                                                             |
|                               | Fecha de apertura desde                |                                                             |
|                               | Fecha de apertura hasta                |                                                             |
|                               |                                        | Buscar                                                      |
|                               |                                        |                                                             |

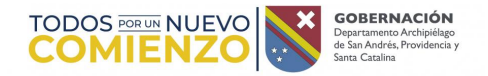

3.4 A continuación, se evidencia esta pantalla en la cual se encuentran los procesos y/o contratos adelantados por la entidad. Si no es posible evidenciar el contrato que se está tratando de ubicar, debe dar clic en ver más como se evidencia a continuación:

#### Buscar resultados (Buscar resultados por Filtrando en:

Todos los avisos de contrato - La búsqueda simple solamente se hace sobre los campos "Referencia" y "Descripción", la visualización de los procesos de esta sección corresponde a los últimos 3 meses

| Perror | húngunda |
|--------|----------|

| Donai busqu    | cua                                                                                              |                                                                         |                                                                                                    |                                                      |                                      |                                   |                    |                      |            |
|----------------|--------------------------------------------------------------------------------------------------|-------------------------------------------------------------------------|----------------------------------------------------------------------------------------------------|------------------------------------------------------|--------------------------------------|-----------------------------------|--------------------|----------------------|------------|
| <u>País</u> 🔶  | Entidad Estatal                                                                                  | Referencia 🔶                                                            | Descripción                                                                                                    | Fase actual                                          | Fecha de publicación 🍦               | Fecha de presentación de ofertas  | Cuantía            | Estado               |            |
| -              | GOBERNACIÓN DEL<br>DEPARTAMENTO<br>ARCHIPIELAGO DE SAN<br>ANDRES PROVIDENCIA Y<br>SANTA CATALINA | LP-SIN-0016-2022                                                        | REALIZAR LA DEMOLICIÓN<br>LIMPIEZA Y CONSTRUCCIÓN DE<br>MURO DE CERRAMIENTO<br>PERIMETRAL DEL INSTITUTO<br>EDUCATIVO BOLIVARIANO, EN<br>SAN ANDRÉS, ISLAS                                     | Presentación de<br>observaciones                     | 31/10/2022 8:20 AM (UTC<br>-5 horas) | 6/12/2022 10:00 AM (UTC -5 horas) | 1.563.271.692 COP  | Publicado            | Detalle    |
| -              | GOBERNACIÓN DEL<br>DEPARTAMENTO<br>ARCHIPIELAGO DE SAN<br>ANDRES PROVIDENCIA Y<br>SANTA CATALINA | SI-SED-0010-2022<br>(Presentación de<br>oferta)                         | Adquisición dotación de materiales<br>fisicos tecnicos y didacticos para las<br>instituciones educatovas oficiales<br>(Presentación de oferta)                                                | Presentación de<br>oferta                            | 26/10/2022 5:21 PM (UTC<br>-5 hores) | 3/11/2022 4:00 PM (UTC -5 horas)  | 300.000.000 COP    | Publicado            | Detalle    |
| -              | GOBERNACIÓN DEL<br>DEPARTAMENTO<br>ARCHIPIELAGO DE SAN<br>ANDRES PROVIDENCIA Y<br>SANTA CATALINA | SI-SSA-011-2022                                                         | ADQUISICIÓN DE EQUIPOS PARA<br>EL FORTALECIMIENTO DEL<br>LABORATORIO DE SALUD<br>PÚBLICA DEL DEPARTAMENTO<br>ARCHIPIELAGO DE SAN ANDRÉS,<br>PROVIDENCIA Y SANTA CATALINA.                     | Presentación de<br>observaciones                     | 26/10/2022 1:43 PM (UTC<br>-5 horas) | 29/11/2022 3:00 PM (UTC -5 horas) | 998.168.100 COP    | Publicado            | Detalle    |
| -              | GOBERNACIÓN DEL<br>DEPARTAMENTO<br>ARCHIPIELAGO DE SAN<br>ANDRES PROVIDENCIA Y<br>SANTA CATALINA | IP-SSA-00112022                                                         | REALIZACIÓN DE UN<br>MANTENIMIENTO CORRECTIVO<br>DE LANCHA AMBULANCIA DE<br>TRANSPORTE ASISTENCIAL PARA<br>EL DEPARTAMENTO DE SAN<br>ANDRÉS Y PROVIDENCIA                                     | Presentación de<br>oferta                            | 25/10/2022 7:46 PM (UTC<br>-5 horas) | 3/11/2022 4:00 PM (UTC -5 horae)  | 64.228.480 COP     | Publicado            | Detalle    |
| -              | GOBERNACIÓN DEL<br>DEPARTAMENTO<br>ARCHIPIELAGO DE SAN<br>ANDRES PROVIDENCIA Y<br>SANTA CATALINA | LI-SIN-0013-2022<br>(Fase de Selección<br>(Presentación de<br>ofertas)) | RECONSTRUCCIÓN Y<br>REHABILITACIÓN DE VÍAS<br>URBANAS PRIORIZADAS EN EL<br>PLAN VIAL DE SAN ANDRÉS ISLA<br>MEDIANTE LA MODALIDAD DE<br>LOTES (Fase de Selección<br>(Presentación de ofertas)) | Fase de<br>Selección<br>(Presentación de<br>ofertas) | 24/10/2022 9:59 PM (UTC<br>-5 horas) | 8/11/2022 3:00 PM (UTC -5 horas)  | 27.291.334.533 COP | Publicado            | Detalle    |
| <u>Ver más</u> |                                                                                                  |                                                                         |                                                                                                    |                                                      |                                      |                                   |                    | Cambiar el estilo de | paginación |

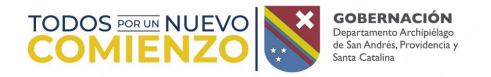

- 4. Si se posee el número de contrato a validar se deben seguir el siguiente paso:
  - 4.1 Diligenciar el campo de entidad estatal: GOBERNACION DEL DEPARTAMENTO ARCHIPIELAGO DE SAN ANDRES
  - 4.2 Diligenciar el campo de Número de proceso como se muestra a continuación:

| Colombia Compra Eficiente               |                                                                   |                                                             |  |
|-----------------------------------------|-------------------------------------------------------------------|-------------------------------------------------------------|--|
| nicio Registro Buscar Proce             | so de Contratación Plan anual de ad                               | quisiciones (PAA)                                           |  |
| <sub>Login</sub> → Buscar Proceso de Co | ntratación                                                        |                                                             |  |
| ÚLTIMAS MODIFICACIONES                  | Volver Todos                                                      |                                                             |  |
| No se han encontrado                    | Buscar Proceso de Contratación                                    |                                                             |  |
|                                         | Criterios de búsqueda                                             |                                                             |  |
|                                         | Datos de la entidad                                               | Buscar por nombre o número de documento                     |  |
| Haga clic<br>para acceder               | Datos de proceso                                                  | Buscar por el número de proceso, la descripción o la región |  |
| a la ayuda                              | Limite sus resultados<br>Entidad Estatal<br>Números de documentos | GOBERNACIÓN DEL DEPARTAMENTO ARCHIPIELAGO DE SAN ANDRES     |  |
|                                         |                                                                   | Añadir Número de documento                                  |  |
|                                         | Número del proceso                                                | LI-SIN-0013-2022                                            |  |
|                                         | Descripción                                                       |                                                             |  |
|                                         | Código UNSPSC                                                     | ٩                                                           |  |
|                                         | Región                                                            |                                                             |  |
|                                         | Estado                                                            | Publicado 🗸                                                 |  |
|                                         | Tipo de proceso                                                   | Seleccione                                                  |  |
|                                         | Fecha de publicación desde                                        | 2/08/2022 10:51 AM                                          |  |
|                                         | Fecha de publicación hasta                                        | 2/11/2022 10:51 AM                                          |  |
|                                         | Fecha de presentación de ofertas desde                            |                                                             |  |
|                                         | Fecha de presentación de ofertas hasta                            |                                                             |  |
|                                         | Fecha de apertura desde                                           |                                                             |  |
|                                         | Fecha de apertura hasta                                           |                                                             |  |
|                                         |                                                                   | Buscar                                                      |  |

Cra. 1<sup>a</sup>. Av. Francisco Newball, Edificio CORAL PALACE PBX (8)5130801 Telefax 5123466 - Página Web: www.sanandres.gov.co San Andrés Isla, Colombia

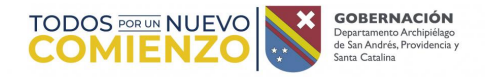

#### 5. Para validar los documentos del contrato objeto de búsqueda debe dar clic en detalle, como se plasma a continuación:

| Limite sus resultados                  |                                                         |
|----------------------------------------|---------------------------------------------------------|
| Entidad Estatal                        | GOBERNACIÓN DEL DEPARTAMENTO ARCHIPIELAGO DE SAN ANDRES |
| Números de documentos                  |                                                         |
|                                        | Añadir Número de documento                              |
| Número del proceso                     | LI-SIN-0013-2022                                        |
| Descripción                            |                                                         |
| Código UNSPSC                          | Q                                                       |
| Región                                 |                                                         |
| Estado                                 | Publicado 🗸                                             |
| Tipo de proceso                        | Seleccione 🗸                                            |
| Fecha de publicación desde             | 2/08/2022 5:00 PM                                       |
| Fecha de publicación hasta             | 2/11/2022 5:00 PM                                       |
| Fecha de presentación de ofertas desde |                                                         |
| Fecha de presentación de ofertas hasta |                                                         |
| Fecha de apertura desde                |                                                         |
| Fecha de apertura hasta                |                                                         |
|                                        |                                                         |

Buscar resultados (Buscar resultados por Filtrando en:

Todos los avisos de contrato - La búsqueda simple solamente se hace sobre los campos "Referencia" y "Descripción", la visualización de los procesos de esta sección corresponde a los últimos 3 meses

| )<br>Borrar búsqu | eda                                                                                              |                                                                         |                                                                                                    |                                                      |                                      |                                    |         |                    |           |         |
|-------------------|--------------------------------------------------------------------------------------------------|-------------------------------------------------------------------------|----------------------------------------------------------------------------------------------------|------------------------------------------------------|--------------------------------------|------------------------------------|---------|--------------------|-----------|---------|
| <u>País</u> 🔶     | Entidad Estatal 🔶                                                                                | <u>Referencia</u> 🔶                                                     | Descripción 🔶                                                                                                    | Fase actual                                          | Fecha de publicación 🍦               | Fecha de presentación de ofertas 🔶 | Cuantía |                    | Estado    |         |
|                   | GOBERNACIÓN DEL<br>DEPARTAMENTO<br>ARCHIPIELAGO DE SAN<br>ANDRES PROVIDENCIA Y<br>SANTA CATALINA | LI-SIN-0013-2022<br>(Fase de Selección<br>(Presentación de<br>ofertas)) | RECONSTRUCCIÓN Y REHABILITACIÓN<br>DE VÍAS URBANAS PRIORIZADAS EN<br>EL PLAN VIAL DE SAN ANDRÉS ISLA<br>MEDIANTE LA MODALIDAD DE LOTES<br>(Fase de Sacción (Presentación de<br>ofertas)) | Fase de<br>Selección<br>(Presentación de<br>ofertas) | 24/10/2022 9:59 PM (UTC -5<br>horas) | 8/11/2022 3:00 PM (UTC -5 hores)   |         | 27.291.334.533 COP | Publicado | Detalle |

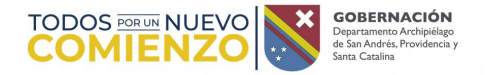

6. Al dar click en detalle, desplegará la siguiente ventana en la cual encontrará toda la información del contrato.

| T.                                              |                                                                                                    |                               |        |          |                        | x     |
|-------------------------------------------------|----------------------------------------------------------------------------------------------------|-------------------------------|--------|----------|------------------------|-------|
|                                                 |                                                                                                    | [                             | Cerrar | Imprimir | Acceder a la oportunio | dad ^ |
| INFORMACIÓN DEL PROCEDIMIENTO                   |                                                                                                    |                               |        |          |                        |       |
| Información                                     |                                                                                                    |                               |        |          |                        |       |
| GOBERNACIÓN DEL DEPARTAMENTO ARCHIPIELAGO DE    |                                                                                                    |                               |        |          |                        |       |
| SAN ANDRES PROVIDENCIA Y SANTA CATALINA         |                                                                                                    |                               |        |          |                        |       |
| Precio estimado total:                          | 27.291.334.533 COP                                                                                                    |                               |        |          |                        |       |
| Número del proceso                              | LI-SIN-0013-2022 (Fase de Selección (Presentación de ofertas))                                                                                                    |                               |        |          |                        |       |
| Título:                                         | RECONSTRUCCIÓN Y REHABILITACIÓN DE VÍAS URBANAS PRIORIZADAS EN EL PLAN VIAL DE SAN ANDRÉS<br>ISLA MEDIANTE LA MODALIDAD DE LOTES (Fase de Selección (Presentación de ofertas)) |                               |        |          |                        |       |
| Fase:                                           | Fase de Selección (Presentación de ofertas)                                                                                                    |                               |        |          |                        |       |
| Estado:                                         | Publicado                                                                                                    |                               |        |          |                        |       |
| Fase previa                                     | Presentación de observaciones                                                                                                    | Proceso relacionado CO1.NTC.3 | 341418 |          |                        |       |
| Descripción:                                    | RECONSTRUCCIÓN Y REHABILITACIÓN DE VÍAS URBANAS PRIORIZADAS EN EL PLAN VIAL DE SAN ANDRÉS<br>ISLA MEDIANTE LA MODALIDAD DE LOTES                                               |                               |        |          |                        |       |
| Tipo de proceso                                 | Licitación pública (Obra pública)                                                                                                    |                               |        |          |                        |       |
| Datos del contrato                              |                                                                                                    |                               |        |          |                        | _     |
| IS Tipo de contrato                             | Obra                                                                                                    |                               |        |          |                        |       |
| d Justificación de la modalidad de contratación | Artículo 30, Ley 80 de 1993                                                                                                    |                               |        |          |                        |       |
| Duración del contrato:                          | 8 (Meses)                                                                                                    |                               |        |          |                        |       |
| Fecha de terminación del contrato:              | 30/07/2022 11:59:00 AM ((UTC-05:00) Bogotá, Lima, Quito)                                                                                                    |                               |        |          |                        |       |
| Dirección de ejecución del contrato             | AV. FRANCISCO NEWBALL 6-30 EDIFICIO CORAL PALACE San Andrés San Andrés, Providencia y Santa Catalina<br>COLOMBIA                                                               |                               |        |          |                        |       |
| Código UNSPSC                                   | 72141000 - Servicios de construcción de autopistas y carreteras                                                                                                    |                               |        |          |                        | -     |

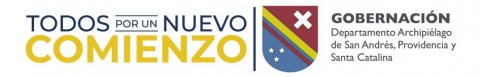

- 7. Tenga en cuenta que, en la modalidad de contratación directa usted puede validar la información del contrato y/o convenio; no obstante, en caso de tener observaciones frente al proceso de contratación, lo invitamos hacer su petición a través de los siguientes canales <a href="http://sanandres.digifileworkflow.com:8076/tramite\_respuestas/create/159">http://sanandres.digifileworkflow.com:8076/tramite\_respuestas/create/159</a> y validar los medios de envío de la solicitud paraque le den respuesta a su requerimiento.
  - 8. La ciudadanía, veedurias e interesados que deseen presentar observaciones en los procesos desarrollados por la entidad en la modalidad de selección de invitación abierta, deberán realizar el mismo paso a paso hasta el numeral seis (6) y, a continuación, dar clic en el botón que menciona Acceder a la oportunidad; el cual se encuentra en la parte superior derecha o en la parte inferior derecha como se muestra a continuación.

|                                               |                                                                                                    | Cerrar Imprimi Acceder a la oportunidad |
|-----------------------------------------------|----------------------------------------------------------------------------------------------------|-----------------------------------------|
| INFORMACIÓN DEL PROCEDIMIENTO                 |                                                                                                    |                                         |
| Información                                   |                                                                                                    |                                         |
| GOBERNACIÓN DEL DEPARTAMENTO ARCHIPIELAGO DE  |                                                                                                    |                                         |
| SAN ANDRES PROVIDENCIA Y SANTA CATALINA       |                                                                                                    |                                         |
| Precio estimado total:                        | 27.291.334.533 COP                                                                                                    |                                         |
| Número del proceso                            | LI-SIN-0013-2022 (Fase de Selección (Presentación de ofertas))                                                                                                    |                                         |
| Título:                                       | RECONSTRUCCIÓN Y REHABILITACIÓN DE VÍAS URBANAS PRIORIZADAS EN EL PLAN VIAL DE SAN ANDRÉS<br>ISLA MEDIANTE LA MODALIDAD DE LOTES (Fase de Selección (Presentación de ofertas)) |                                         |
| Fase:                                         | Fase de Selección (Presentación de ofertas)                                                                                                    |                                         |
| Estado:                                       | Publicado                                                                                                    |                                         |
| Fase previa                                   | Presentación de observaciones                                                                                                    | Proceso relacionado CO1.NTC.3341418     |
| Descripción:                                  | RECONSTRUCCIÓN Y REHABILITACIÓN DE VÍAS URBANAS PRIORIZADAS EN EL PLAN VIAL DE SAN ANDRÉS<br>ISLA MEDIANTE LA MODALIDAD DE LOTES                                               |                                         |
| Tipo de proceso                               | Licitación pública (Obra pública)                                                                                                    |                                         |
| Datos del contrato                            |                                                                                                    |                                         |
| s Tipo de contrato                            | Obra                                                                                                    |                                         |
| Justificación de la modalidad de contratación | Artículo 30, Ley 80 de 1993                                                                                                    |                                         |
| Duración del contrato:                        | 8 (Meses)                                                                                                    |                                         |
| Fecha de terminación del contrato:            | 30/07/2022 11:59:00 AM ((UTC-05:00) Bogotá, Lima, Quito)                                                                                                    |                                         |
| Dirección de ejecución del contrato           | AV. FRANCISCO NEWBALL 6-30 EDIFICIO CORAL PALACE San Andrés San Andrés, Providencia y Santa Catalina<br>COLOMBIA                                                               |                                         |
| Código UNSPSC                                 | 72141000 - Servicios de construcción de autopistas y carreteras                                                                                                    | •                                       |
|                                               |                                                                                                    | •                                       |

Cra. 1<sup>a</sup>. Av. Francisco Newball, Edificio CORAL PALACE PBX (8)5130801 Telefax 5123466 - Página Web: www.sanandres.gov.co San Andrés Isla, Colombia

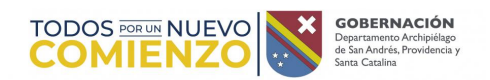

|                                                                                                    | 2.2       | Lote 2         | OFERTA ECONOMICA LOTE II |                                                                                           | Incluya el precio como lo indique la Enfidad Estatal       |                                                                      |               |                                       |                              |                                                         |
|----------------------------------------------------------------------------------------------------|-----------|----------------|--------------------------|-------------------------------------------------------------------------------------------|------------------------------------------------------------|----------------------------------------------------------------------|---------------|---------------------------------------|------------------------------|---------------------------------------------------------|
|                                                                                                    |           |                |                          |                                                                                           |                                                            |                                                                      |               |                                       | Incluya (                    | el precio como lo indique<br>la Entidad Estatal<br>0,00 |
|                                                                                                    |           | Ref. Artículo  | Código UNSPSC            | Descripción                                                                               |                                                            | Cantidad                                                             | Unidad        | Precio unitario estimado              | Precio unitario Incluya el j | orecio como lo indique la<br>Entidad Estatal            |
|                                                                                                    |           | 1 7.           | 2141000                  | RECONSTRUCCIÓN Y REHABILITAC<br>VÍAS URBANAS PRIORIZADAS EN EI<br>VIAL DE SAN ANDRÉS ISLA | IÓN DE<br>- PLAN                                           | 1,00                                                                 | UN            | 11.693.175.786.00                     |                              |                                                         |
|                                                                                                    | 2.3       |                | Formulario Prop          | uesta económica                                                                           |                                                            | Esta pregunta requiere ar                                            | exar document | tos (Formulario Propuesta económica ) |                              |                                                         |
| El Proponente debe anexar estos documentos en su oferta en la pregunta 'Formulario Propuesta económica '. |           |                |                          |                                                                                           |                                                            |                                                                      |               |                                       |                              |                                                         |
|                                                                                                    |           |                |                          |                                                                                           |                                                            |                                                                      |               |                                       |                              |                                                         |
| e                                                                                                    | ervacior  | nes y Mensajes |                          |                                                                                           |                                                            |                                                                      |               |                                       |                              |                                                         |
|                                                                                                    | Тіро      |                | Re                       | ferencia                                                                                  | Asunto                                                     |                                                                      | Fecha         |                                       |                              |                                                         |
|                                                                                                    | Notificad | ción           | со                       | 01.REQ.3524292                                                                            | Publicación modi                                           | ficación                                                             | 28/10/202     | 22 11:41 AM (UTC -5 horas)            | Detalle                      | Detalle de la<br>modificación                           |
|                                                                                                    | General   |                | со                       | 11.MSG.4222244                                                                            | ACTA DE AUDIEI<br>DEFINITIVA DE F<br>DE LICITACIÓN<br>2022 | NCIA DE ASIGNACION<br>RIESGOS DEL PROCESO<br>PÚBLICA №. LI-SIN-0013- | 26/10/202     | 22 3:24 PM (UTC -5 horas)             | Detalle                      |                                                         |
|                                                                                                    | General   |                | co                       | 01.MSG.4219321                                                                            | AVISO AUDIENC<br>RIESGO                                    | IA ASIGNACIÓN DE                                                     | 26/10/202     | 22 8:06 AM (UTC -5 horas)             | Detalle                      |                                                         |
|                                                                                                    |           |                |                          |                                                                                           |                                                            | a la crite                                                           |               |                                       | Cerrar                       | Acceder a la oportunidad                                |

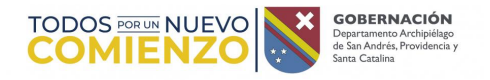

9. Al dar Clic en Acceder a la oportunidad, se desplegará la siguiente ventana, en la cual usted entrará con su usuario y contraseña y podrá realizarlas observaciones pertinentes al proceso, en los términos establecidos en el cronograma del proceso

| Si usted tiene <u>Usuario</u> Registrado,Haga clic aquí.<br>Si aún no está <u>Registrado</u> ,Puede hacer su registro aquí.<br>Gracias |
|----------------------------------------------------------------------------------------------------|
|                                                                                                    |

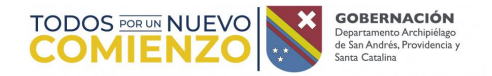

#### Tenga en cuenta que:

De requerir mayor información, los invitamos a comunicarse con LA GOBERNACION DE SAN ANDRES, PROVIDENCIA Y SANTA CATALINA a través de los canales establecidos de contacto para atención al ciudadano en la página: <u>http://sanandres.digifileworkflow.com:8076/tramite\_respuestas/create/159</u>